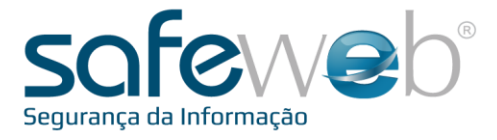

# e-Nota MDF-e

# Manifesto de Documento Fiscal eletrônico

Manual do Usuário Produzido por: Informática Educativa

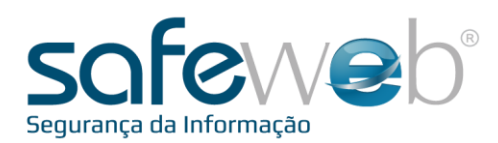

## Índice

| 1. | O que é MDF-e?                     | 03 |
|----|------------------------------------|----|
| 2. | Safeweb e-Nota MDF-e               | 04 |
| 3. | Acesso e-Nota MDF-e                | 05 |
| 4. | Cadastros                          | 10 |
| 5. | Manifestação de Documentos Fiscais | 13 |

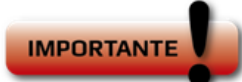

Canais de comunicação com a Safeweb:

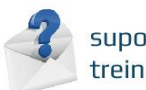

suporte@safeweb.com.br treinamento@safeweb.com.br

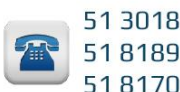

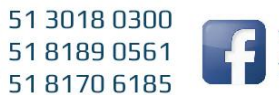

www.safeweb.com.br facebook.com.br/safeweb.br

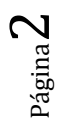

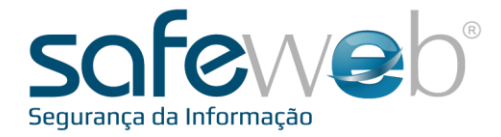

## 1. O que é MDF-e?

O Manifesto eletrônico de Documento Fiscal (MDF-e) é um documento emitido e armazenado eletronicamente, de existência apenas digital, para vincular os documentos fiscais utilizados na operação e/ou prestação, à unidade de carga utilizada no transporte, cuja validade jurídica é garantida pela assinatura digital do emitente e autorização de uso pela administração tributária da unidade federada do contribuinte.

A finalidade do MDF-e é agilizar o registro em lote de documentos fiscais em trânsito e identificar a unidade de carga utilizada e demais características do transporte. Ou seja, o MDF-e vincula os documentos fiscais utilizados na operação e/ou prestação, à carga utilizada no transporte.

Este documento fiscal eletrônico deverá ser emitido por empresas prestadoras de serviço de transporte com mais de um conhecimento de transporte, ou pelas demais empresas na operação, que façam o transporte através de veículos próprios, arrendados, ou mediante contratação de transportador autônomo de cargas, também com mais de uma nota fiscal.

Autorização de uso do MDF-e implicará em registro posterior dos eventos, nos documentos fiscais eletrônicos nele relacionados.

|                                  |                      | DAMDF-                       | Э            |                                                 |                                                                                                    |                                |        | Eletrônica (XML)                                                                                                    |
|----------------------------------|----------------------|------------------------------|--------------|-------------------------------------------------|----------------------------------------------------------------------------------------------------|--------------------------------|--------|----------------------------------------------------------------------------------------------------|
| Seguranç                         |                      | þ°                           | CAL          | SAFE WE B SE G U<br>CNPJ: 01.579,286<br>9062000 | JRANCA DA INFORMA<br>0001.74 IE: 962934518 RNTR<br>AV ISABEL, PRINCESA<br>9 SANTANA, Não-Me-Toque - | ACAO LTD/<br>C: 00000000<br>RS | 4      | Charl (sections "1.0" descetings "UTF-67")<br>CodPut and "1.0" descetings "UTF-67")<br>- critic conficts "Thip://www.portalfilescl.inf.br/nfe"><br>- critic conficts "Thip://www.portalfilescl.inf.br/nfe"><br>- critic conficts "Lot" (a confict br/nfe")<br>- critic conficts "2.0" (a confict br/nfe")<br>- critic conficts "2.0" (a confict br/nfe")<br>-                                                                                                    |
| DAMDFE                           |                      | Documento Auxiliar de Mar    | festo Eletro | nico de Documentos F                            | iscuis                                                                                              |                                |        | <nnf>90</nnf><br><demi>2012-10-25</demi>                                                                                                    |
|                                  |                      |                              |              |                                                 |                                                                                                    |                                |        | <pre><dsimt> 2013-0<br/>cdsimt&gt; 2013-0<br/>cdsimt&gt; 2014 4900 </dsimt><br/><dsimt> 2014 4900 </dsimt><br/><dsimt> 1 </dsimt><br/><dsimt> 1 </dsimt><br/><dsimt> 2 </dsimt><br/><dsimt> 2 </dsimt><br/><br/><dsimt> 2 </dsimt><br/><dsimt> 2 </dsimt><br/><br/><dsimt> 2 </dsimt><br/><br/><dsimt> 2 </dsimt><br/><br/><br/><br/> 2 <br/> 2 <br/> 2 <br/> 2 <br/> 2 <br/> 2 <br/> 2 <br/> 2 <br/> 2 <br/> 2 <br/><br/> 2 <br/> 2 <br/><br/><br/><br/><br/><br/><br/><br/><br/><br/><br/><br/><br/><br/><br/><br/><br/><br/><br/><br/><br/><br/><br/><br/><br/><br/><br/><br/><br/><br/><br/><br/><br/><br/><br/><br/><br/><br/><br/><br/><br/><!--</td--></pre>                                                                                                    |
| CHAVE DE ACESSO<br>4214 1001 570 | 0 9400 0174 5900 100 | 0001 0216 6140 1771          | 58.010       | COLO IR AUTORII AÇÃO<br>042                     | 1 12 030                                                                                            | 4 13-04-54                     |        | <pre>- <emit>         <cnpj>01579286000174</cnpj></emit></pre>                                                                                                    |
| 4314.1001.375                    | 2.0000.0174.3000.100 | .0001.8313.3102.1771         |              | 940                                             | 140000091097 02710/201                                                                              | 4 12.04.24                     | 170.0  | <xtkome>SAFEWEB SEGURANCA DA INFORMACAO LTDA<br/>- <enderemit></enderemit></xtkome>                                                                                                    |
| 38 1                             |                      | 183                          |              | 1/1                                             | 02/10/2014 12:04                                                                                    |                                | RS BS  | <xlgr>AV ISABEL, PRINCESA</xlgr><br><nro>729</nro>                                                                                                    |
|                                  |                      | Medal                        | todoviinio d | e Carga                                         |                                                                                                    |                                |        | <xepi>SALA GOL (xepi)<br/><xepirro>SANTANA </xepirro></xepi>                                                                                                    |
| CIOT 00000000000                 | Qui. CT-e<br>1       | Qtd CTRC<br>0                | Q4 NT        | 0                                               | Qud. NF<br>0                                                                                        | Peso Total (K                  | 200,00 | <ul> <li>- Colume - 2 - Columna - Columna</li></ul>                                                                                                    |
| Veículo                          |                      |                              |              | Condutor                                        |                                                                                                    |                                |        | <cpais>1058</cpais><br><xpais>Brasil</xpais>                                                                                                    |
| Phos                             | RMTRO                |                              | 4            | PF                                              | None                                                                                                |                                |        | <br><ie>062034518</ie>                                                                                                    |
| IQW821                           | 7                    |                              | (TT)         | 009.208.160-61                                  | Joko Paulo                                                                                          |                                |        | <crt>1</crt><br>                                                                                                    |
| Vale Pedigio                     | 1                    | -                            |              |                                                 |                                                                                                    |                                |        | <ul> <li><dest></dest></li> <li><nd1-14588889000184< li=""> <li></li> </nd1-14588889000184<></li></ul>                                                                                                    |
| Reponsirel CNP                   | Fome codon. CMP      | N <sup>o</sup> . Congrowints |              |                                                 |                                                                                                    |                                |        | cstorma-SHF-E ENTITION EN AMBIENTE DE HOMOLOGACAO - SEN VALOR FISCAL «/ritionma-<br>condortea»<br>«condortea»<br>«condor |
| Ubsertajões                      |                      |                              |              |                                                 |                                                                                                    |                                |        | <pre></pre>                                                                                                    |

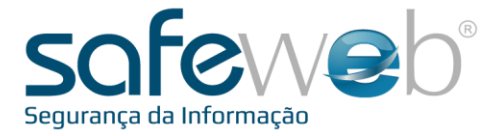

### 2. Safeweb e-Nota MDF-e

Para as empresas que desejam trabalhar com uma solução segura e ágil para geração e emissão de Manifesto eletrônico de Documento Fiscal - MDF-e, a Safeweb desenvolveu o e-Nota MDF-e, compatível com as especificações de cada SEFAZ, órgão que autoriza o uso do documento eletrônico.

Sua validade jurídica é garantida através da assinatura digital do emitente e pela recepção e autorização de uso pelo Fisco.

A seguir mostraremos as explicações e ilustrações das telas e abas do sistema Safeweb e-Nota MDF-e.

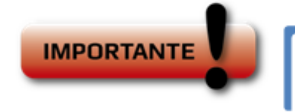

Parabéns! Ao ter em mãos este manual, significa que você adquiriu um Certificado Digital Safeweb.

Antes de começar, certifique-se de que o seu Certificado Digital ao sistema Safeweb e-Nota MDF-e esteja devidamente instalado e conectado ao computador, seja ele armazenado em Cartão ou em Token.

Todos os softwares e manuais são encontrados no site da Safeweb: www.safeweb.com.br

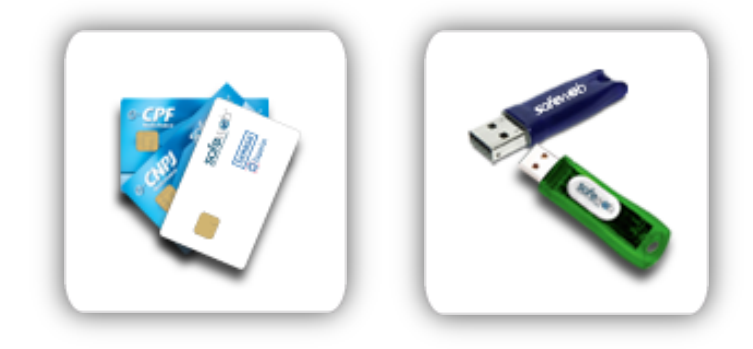

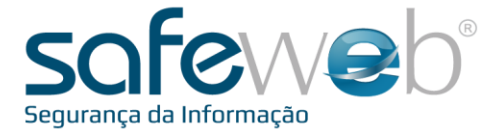

## 3. Acesso e-Nota MDF-e

Para entrar no ambiente de emissão de NFS-e, siga os passos indicados abaixo.

Abra o navegador padrão e digite o site da Safeweb na barra de endereços: www.safeweb.com.br.

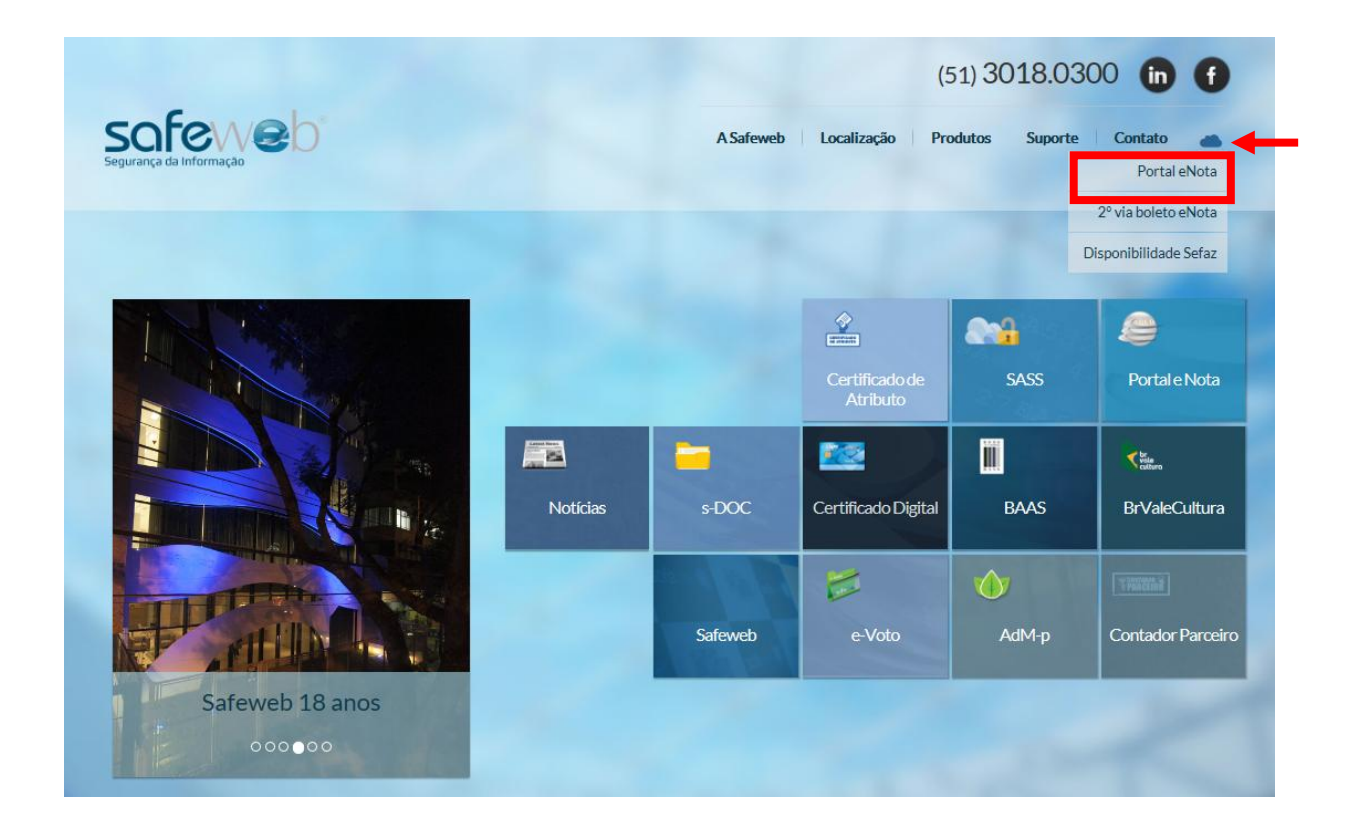

Em seguida, selecione o atalho identificado pela "nuvem" e clique em "Portal e-Nota".

Selecione o Certificado Digital da empresa emissora e digite a senha.

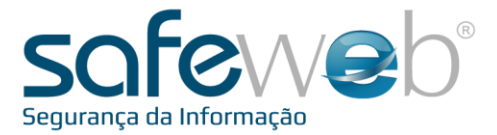

| Selecionar | um Certificado                      |
|------------|-------------------------------------|
|            | Laura                               |
|            | Válido de: 16/02/2012 a 16/02/2015  |
|            | Clique aqui para exibir as propried |
|            | LISIELE DA SILVA MENEZES            |
|            | Emissor: AC SERASA RFB v1           |
|            | Válido de: 19/07/2011 a 18/07/2014  |

| Safeweb Secu | urity Interfa  | ce CSP  |        |          | X               |
|--------------|----------------|---------|--------|----------|-----------------|
| Assinar      |                |         |        |          |                 |
| Método de E  | intrada PIN: / | Alfanum | nérico |          | <b>&gt;&gt;</b> |
| PIN:         |                |         |        |          |                 |
|              |                |         |        |          |                 |
|              |                |         |        |          |                 |
| Tro          | car            |         | Login  | Cancelar |                 |

Ao abrir, aparecerá o Portal e-Nota, onde o usuário tem acesso às soluções para emissão de documentos fiscais eletrônicos disponibilizadas pela Safeweb, além de um link de acesso ao seu histórico financeiro.

A emissão da segunda via do seu boleto deve ser retirada no "Histórico Financeiro".

O histórico financeiro é o local em que você encontra a sua lista de boletos pagos, e os que estão em abertos.

É também, onde pode ser retirada a segunda via da sua nota fiscal.

Está localizado dentro do Portal eNota.

Abaixo, imagem que ilustra o acesso ao ambiente:

| Site Safeweb | Módulos | Histórico Finan | ceiro       |                                                      |  |
|--------------|---------|-----------------|-------------|------------------------------------------------------|--|
|              |         |                 | Clique aqui | i para acessar o histórico financeiro da sua empresa |  |

Ao clicar, você será direcionado diretamente para uma nova tela.

|   | Número da Nota | Número do Boleto  | Mês Ref. | Data de Vencimento | Data de Pagamento | Valor (R\$) | Situação |          |          |
|---|----------------|-------------------|----------|--------------------|-------------------|-------------|----------|----------|----------|
| P | 20140000000008 | 15069917791725335 | jan/2014 | 04/02/2014         |                   | 65,00       | ABERTO   |          |          |
|   |                |                   |          |                    |                   |             | 14 4 1   | 🕨 🖗 Gera | r Boleto |
|   |                |                   |          |                    |                   |             | Volta    | r        |          |

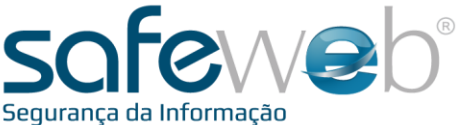

S BANCO DO BRASIL 001-9 00190.00009 01506.991775 91725.335185 8 59640000006500 lafeweb Segurança Da Informação Lto úmero do documento R\$ -1/00007340-7 Vencimento UNICE STOCKED R\$ 65,00 skako CASA DAS MEIAS NATALIA LTDA CNPJ: 04.026.486/0007-83 NV LIBERDADE 1654 ZENTRO - ViamäoiRS - CEP: 94480-500 matche a de 2% e juros de 1% ao mês. Protestar após 15 dias corridos do S BANCO DO BRASIL 001-9 00190.00009 01506.991775 91725.335185 8 59640000 Até o v cialmente no Banco do Brasil Safeweb Segurança Da Informação Ltda 201400 Cateira 27/01/2 7/01/201 Descents I Abatimen utras securo And I have a Outros acrescim AS MEIAS NATALIA LTDA CNPJ: 04 026 486/0007-83 - CEP: 94480-500 Cós taixa sutenticação mecánica - Filoha de Co 

Para imprimir a segunda via do boleto, clique na imagem da impressora, localizada no canto superior direito da tela, como mostra a figura acima.

O novo boleto será gerado automaticamente, com uma prorrogação de cinco dias, para a nova data de vencimento.

O juro será recorrente até a data que ocorreu a emissão do boleto prorrogado.

|                | ATENÇÃO                         | a é a únic            | a forma para ge         | rar, se necessár         | io, a segundi | a via do boleto | bancário.   |
|----------------|---------------------------------|-----------------------|-------------------------|--------------------------|---------------|-----------------|-------------|
|                |                                 | bserve as<br>oqueada. | configurações de        | e seu navegador          | para que a g  | geração do bole | to não seja |
|                | Atenção! Se o seu boleto não ap | arecer, certifiq      | ue-se que seu bloqueado | r de popups está desativ | vado.         |                 |             |
| Número da Nota | Número do Boleto                | Mês Ref.              | Data de Vencimento      | Data de Pagamento        | Valor (R\$)   | Situação        |             |
| 2014000000008  | 15069917791725335               | jan/2014              | 04/02/2014              |                          | 65,00         | ABERTO          |             |
|                |                                 |                       |                         |                          |               |                 | H           |
|                |                                 |                       |                         |                          |               | Voltar          |             |

E ainda, na outra extremidade da tela, você encontra a opção "Visualizar NFS-e", ou seja, o arquivo eletrônico (XML) correspondente à prestação do serviço da Safeweb para a sua empresa.

|   |   | Número da Nota   | Número do Boleto  | Mês Ref. | Data de Vencimento | Data de Pagamento | Valor (R\$) | Situação |   |
|---|---|------------------|-------------------|----------|--------------------|-------------------|-------------|----------|---|
| ۲ |   | 201400000000008  | 15069917791725335 | jan/2014 | 04/02/2014         |                   | 65,00       | ABERTO   |   |
|   | 1 | /isualizar NFS-e |                   |          |                    |                   |             | 14 1 1   | н |
|   |   |                  |                   |          |                    |                   |             | Voltar   |   |

Página /

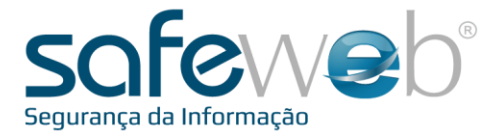

Clique em "Voltar" para retornar ao Portal e-Nota.

Observe que cada módulo é ilustrado por uma pasta, identificando os sistemas.

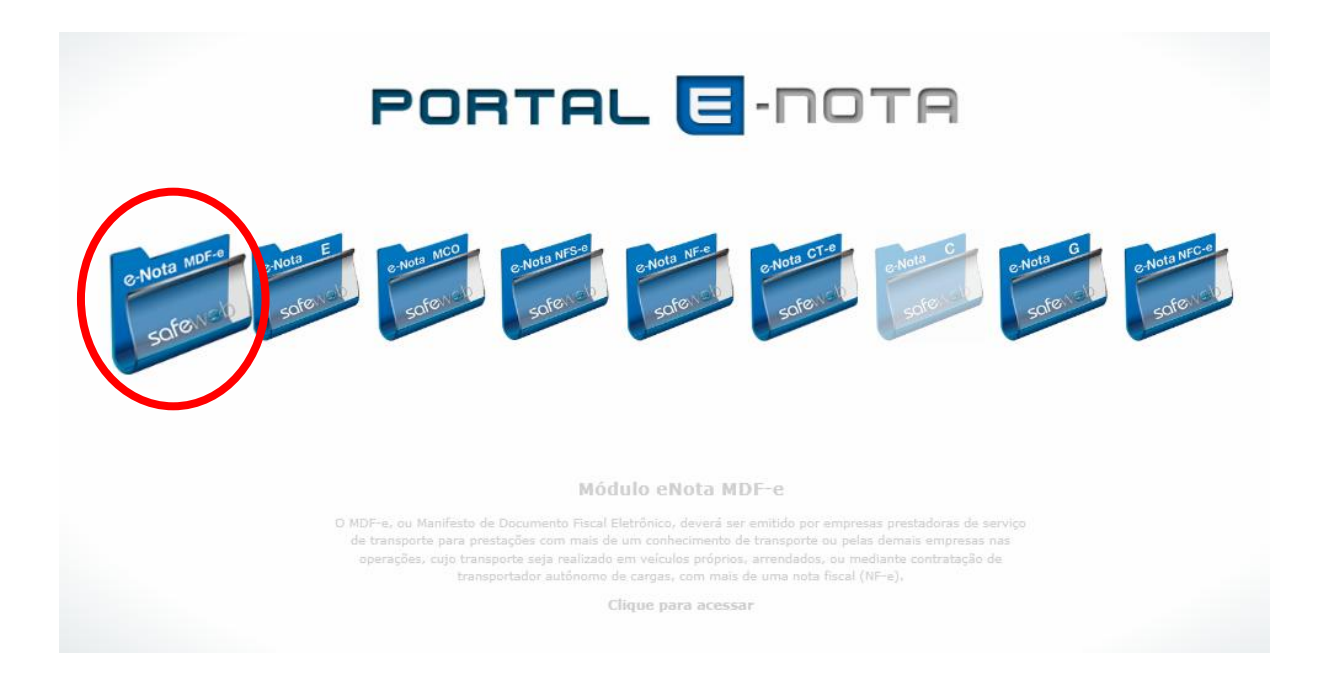

Pastas na cor azul são os sistemas contratados pela empresa. Clique na que identifica o e-Nota MDF-e.

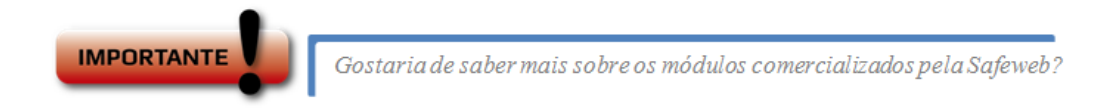

Então acesse o ambiente Safeweb Virtual.

Lá, você encontra material, como tutoriais e manuais que podem contribuir no entendimento do funcionamento dos sistemas Safeweb.

|           |             | PORTAL      | E-DOTA         | Acessar  | como visitante         |
|-----------|-------------|-------------|----------------|----------|------------------------|
|           |             | alian rew p | autal e-us ata | clicaren | acessar com o vísítant |
| Accession | STATISTICS. | n           |                | 7        |                        |

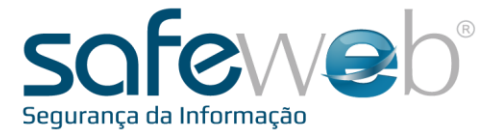

Esta é a tela principal do sistema eNota MDF-e. Não se esqueça de ler o quadro colorido da página sempre que mudar de cor, pois são informações importantes do sistema para o emissor da nota.

No "Home", verifique se as informações contidas nos campos "Usuário" e "Emitente" condizem com as do cadastro do seu certificado digital.

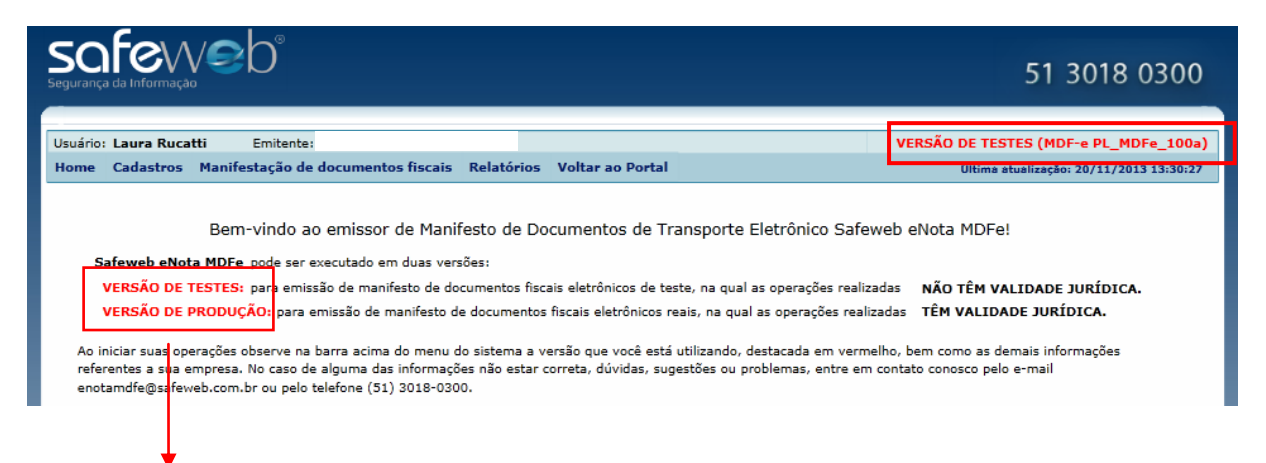

Para alterar o modo do ambiente de emissão, Versão de Testes (sem valor fiscal) ou Versão de Produção (com valor jurídico), entre em contato com o suporte da Safeweb pelo telefone: **(51) 3018.0300** ou pelo email: **enotanfse@safeweb.com.br** e solicite.

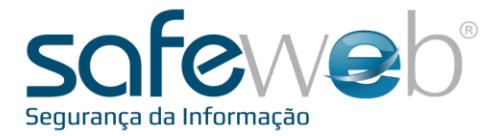

| 1 Cadastros  |  |
|--------------|--|
| 4. Cauastros |  |
|              |  |

O sistema dispõe de algumas vantagens interessantes e importantes no processo de emissão do MDF-e, como é o caso dos cadastros.

A principal funcionalidade é auxiliar o emitente no preenchimento da nota.

Posicione o mouse em "Cadastros" e clique no desejado.

| aura Rucatti              | Emitente:                                                                  |                                                                                                    | VERSÃO DE TESTES (MDE-e PL_MDEe_100a)             |
|---------------------------|----------------------------------------------------------------------------|----------------------------------------------------------------------------------------------------|---------------------------------------------------|
| stros Ma                  | nife <mark>stação de documentos fiscais</mark>                             | Relatórios Voltar ao Portal                                                                              | Última atualização: 20/11/2013 13:30:27           |
| ente<br>utores<br>ilos    | m-vindo ao emissor de Man<br>Fe pode se executado em duas ve               | ifesto de Documentos de Transporte El<br>rsões:                                                          | etrônico Safeweb eNota MDFe!                      |
| DE TEST                   | ES: para emissio de manifesto de d<br>DUCÃO: para emissão de manifesto (   | ocumentos fiscais eletrônicos de teste, na qual as<br>de documentos fiscais eletrônicos reais, na qual a | s operações realizadas NAO TEM VALIDADE JURIDICA. |
| a sua empre               | esa. No caso de alguma das informaç                                        | ões não estar correta, dúvidas, sugestões ou prob                                                        | blemas, entre em contato conosco pelo e-mail      |
| a sua empre<br>psafeweb.c | esa. No caso de alguma das informaç<br>om.br ou pelo telefone (51) 3018-03 | čes não estar correta, dúvidas, sugestões ou prot<br>00.                                                 | elemas, entre em contato conosco pelo e-mail      |
| s a sua empre             | esa. No caso de alguma das informaç<br>om.br ou pelo telefone (51) 3018-03 | čes não estar correta, dúvidas, sugestões ou prot<br>00.                                                 | olemas, entre em contato conosco pelo e-mail      |

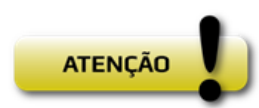

Os campos obrigatórios são destacados em negrito e com asterisco.

Cadastro do Emitente

Este cadastro poderá ser feito uma única vez. No primeiro acesso, clique no botão editar e preencha os campos e o sistema manterá os dados salvos. Para preencher o cadastro informe o CNPJ da empresa emissora e clique no botão "Consultar na SEFAZ". O sistema busca automaticamente e completa os campos. Para finalizar clique em "Salvar".

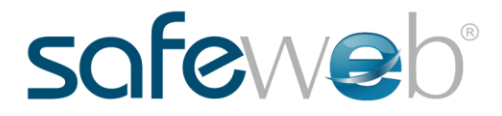

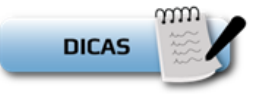

É possível cadastrar o logotipo da empresa. Clique em "Procurar", localize o arquivo de imagem (.JPEG, .PNG, .GIF) e o sistema irá carregar para a tela.

| Segurança                | i49 pixel | s X 126 pixels            | Procurar           | Limpar    |         |  |
|--------------------------|-----------|---------------------------|--------------------|-----------|---------|--|
| nitente                  |           |                           |                    |           |         |  |
| * CNPJ:                  |           | 01.579.286/0001-74        | Consultar na SEFAZ |           |         |  |
| * Razão Social:          |           | SAFEWEB SEGURANCA DA INF  | ORMACAO LTDA       |           |         |  |
| Nome Fantasia:           |           | SAFEWEB                   |                    |           |         |  |
| * Inscrição Esta         | dual:     | 962934518                 |                    |           |         |  |
| * Modal:                 |           | Rodoviário 👻              | 1                  |           |         |  |
|                          |           | Rodoviário                |                    |           |         |  |
| ndereço                  | _         | Aéreo                     |                    |           |         |  |
| <sup>6</sup> Logradouro: | AV IS     | l <sup>e</sup> Aquaviário |                    | * Número: | 828     |  |
| Complemento:             |           | Ferroviário               | J                  | * Bairro: | SANTANA |  |
| CEP:                     | 90.62     | 0-000                     |                    | Telefone: |         |  |
| * UF:                    | RS        | •                         |                    | Email:    |         |  |
| 0                        |           |                           |                    |           |         |  |

#### Cadastro de Condutores

Para fazer um novo cadastro, clique em "Novo" e preencha as informações do condutor. Preencha os campos CPF e Nome, pelo menos, pois são campos obrigatórios. O botão "Consultar Endereço" busca

automaticamente e completa com os dados informados de acordo com o CEP indicado. Para finalizar clique em "Salvar".

| Cadastro de Condutor                    |                       |
|-----------------------------------------|-----------------------|
| Condutor                                |                       |
| * CPF:                                  |                       |
| * Nome:                                 |                       |
| Email:                                  |                       |
| Endereço                                |                       |
| CEP: Consultar Endereço                 | Número:               |
| Logradouro:                             | Bairro:               |
| Complemento:                            | Telefone:             |
| País:                                   |                       |
| UF:                                     | Município: v          |
| (*) Campo de preenchimento obrigatório. | Salvar Excluir Voltar |

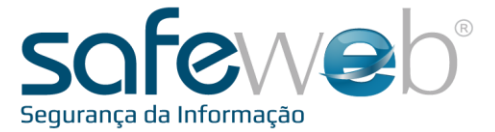

#### Cadastro de Veículos

Para fazer este cadastro clique em "Novo" e preencha as informações do veículo. Se o veículo pertencer à empresa emitente do MDF-e, as informações sobre o proprietário do

veículo não precisam ser disponibilizadas. Caso não seja de propriedade da empresa emitente, indique os dados do proprietário do veículo. Para finalizar clique em "Salvar".

| Cadastro de Veículo                                 |                          |       |
|-----------------------------------------------------|--------------------------|-------|
| Veículo                                             |                          |       |
| * Placa:                                            | RNTRC:                   |       |
| Cód. Interno do Veículo:                            | CIOT:                    |       |
| RENAVAM:                                            | Tipo de Rodado:          |       |
| Tara (Kg):                                          | Tipo de Carroceria:      |       |
| Capacidade (M³):                                    | Prop. do Veículo:        |       |
| Capacidade (Kg):                                    | UF:                      |       |
| Veículo não pertence a<br>Proprietário do Veículo — | mpresa emitente do MDF-e |       |
| Tipo de Documento:                                  | CPF/CNPJ:                |       |
| Razão Social/Nome:                                  |                          |       |
| Inscrição Estadual:                                 | Isento                   |       |
| RNTRC:                                              |                          |       |
| Tipo de Proprietário:                               | v                        |       |
| UF:                                                 | ×                        |       |
| (*) Campo de preenchimento ob                       | gatório.                 | oltar |

Página **1** Z

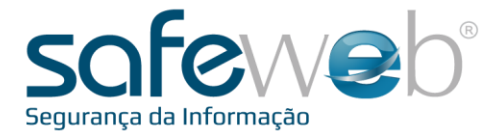

### 5. Manifestação de Documentos Fiscais

No menu de navegação, este item é a opção para emissão e administração dos Manifestos de Documentos de Transportes Eletrônicos, no sistema da Safeweb.

Para acessar, posicione o mouse no local correspondente e clique.

| Home | Cadastros | Manifestação de docum | entos fiscais | Relatórios  | Voltar ao Portal |
|------|-----------|-----------------------|---------------|-------------|------------------|
|      |           | Emitir Novo MDF-e     |               |             |                  |
|      |           | Gerenciar MDF-e       | sor de Manif  | festo de Do | cumentos de Tra  |

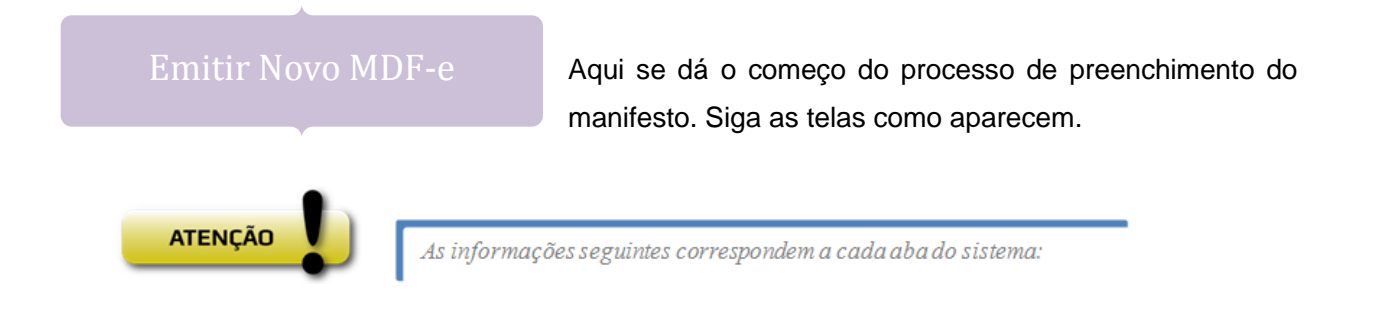

| STATUS |                           | c                            | HAVE DE ACESSO:      |                           |                    | NÚMERO:        | 186      | VERSÃO XML:     |
|--------|---------------------------|------------------------------|----------------------|---------------------------|--------------------|----------------|----------|-----------------|
| Dados  | Emitente                  | Rodoviário Do                | cumentos Totalizador | es Informações adicionais |                    |                |          |                 |
| Dados  | Autorizad                 | os Download Xml              | Dados de Protocolo   |                           |                    |                |          |                 |
| Dad    | dos                       |                              |                      |                           |                    |                |          |                 |
|        | * Série:                  | 1                            | * Data Emis          | <b>são:</b> 11/11/2014    | 15 * Hora Emissão: | 15:09:2        | 5 🔶 🕓    |                 |
| *      | Número:                   | 186                          | * Tipo emit          | ente:                     | • 2                |                |          |                 |
|        | ~                         |                              |                      |                           |                    |                |          |                 |
|        | ormações de<br>odos munic | percurso<br>ípios de carrega | mento (Máx.50)       |                           | UF carrega         | mento(inicial) | UF's p   | ercurso(Máx 25) |
| (      | 🔁 Novo                    | Municipio                    |                      |                           |                    | •              |          | • UF            |
|        |                           |                              | 3                    |                           |                    |                |          |                 |
|        |                           |                              |                      |                           | OF descarr         | egamento       |          |                 |
|        |                           |                              |                      |                           |                    |                |          |                 |
|        |                           |                              |                      |                           |                    |                |          |                 |
|        |                           |                              |                      |                           |                    |                |          |                 |
|        |                           |                              |                      | Salvar                    | Validar Transmitir | Encerrar Adic. | Condutor | Cancelar Voltar |

Página 13

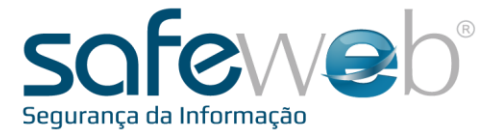

**Aba Dados (1):** A primeira aba a ser completada refere-se aos dados do MDF-e.

Alguns campos são preenchidos pelo próprio sistema, tais como: Série, Número, Data de Emissão, Hora de Emissão. Porém, todos os campos podem ser alterados.

Em **Tipo emitente (2)**, identifique se a emissão é a partir de um prestador de serviço de transporte ou transportador de carga própria. Logo abaixo, em **informações de percurso (3)**, indique o(s) município(s) em que o(s) carregamento(s) será(ão) feito(s). Ainda, selecione o UF inicial e o UF de descarregamento, lembrando que se o percurso for a estados distintos, é preciso especificar quais são, em "UF's percurso".

As abas "Autorizados Download Xml" e "Dados de Protocolo" deverão ser acrescentadas somente em casos específicos.

Aba Emitente: Aba a ser preenchida com as informações do emissor da nota.

Salientamos novamente que, se o cadastro estiver previamente informado no sistema, os dados serão atualizados automaticamente. Fora os campos obrigatórios, todos os outros podem ser editados, se necessário. Sem o cadastro realizado anteriormente, os campos em negrito e com asterisco são de preenchimento obrigatório.

| STATUS:             |             | CHAVE DE     | ACESSO:   |         |          |            |             |       | N              | ÚMERO:   | 186        | VERSÃO XML: |        |
|---------------------|-------------|--------------|-----------|---------|----------|------------|-------------|-------|----------------|----------|------------|-------------|--------|
| Dados Emitente Ro   | odoviário C | ocumentos    | Totalizad | lores I | nformaçõ | es adicion | ais         |       |                |          |            |             |        |
| Identificação       |             |              |           |         |          |            |             |       |                |          |            |             |        |
| * CNF               | ס: ני       | 1.579.286/00 | 001-74 *  | * Razão | social:  | SAFEWE     | B SEGURANCA | DA IN | FORMACAO LTDA  |          |            |             |        |
| * Inscrição estadua | al:         | 9629         | 34518     | Nome fa | antasia: | SAFEWE     | в           |       |                |          |            |             |        |
| Endereço            |             |              |           |         |          |            |             |       |                |          |            |             |        |
| * Logradouro:       | AV ISABEL,  | PRINCESA     |           |         |          |            |             |       | * Número:      | 828      |            |             |        |
| Complemento:        |             |              |           |         |          |            |             |       | * Bairro:      | SANTANA  | 4          |             |        |
| CEP:                | 90.620-000  | )            |           | * UF:   | RS       | •          | * Município | Nâ    | io-Me-Toque    |          |            | •           |        |
| Telefone:           |             |              |           | Email:  |          |            |             |       |                |          |            |             |        |
| ·                   |             |              |           |         |          | Salvar     | Validar     | Тп    | ansmitir Encer | rar Adio | . Condutor | Cancelar    | Voltar |

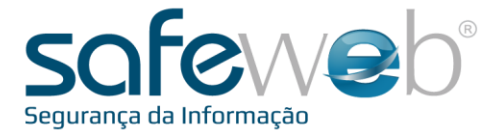

**Aba Rodoviário:** Aponte os dados gerais da modalidade, incluindo os dados do veículo e informações do proprietário. E as informações sobre as subabas "Reboque/Pedágio".

| STATUS  | :                     |                             | CHAVE DE      | ACESSO:       |                        |             | NÚMERC            | ): 186         | VERSÃO XML: |        |
|---------|-----------------------|-----------------------------|---------------|---------------|------------------------|-------------|-------------------|----------------|-------------|--------|
| Dados   | Emitente              | Rodoviário                  | Documentos    | Totalizadores | Informações adicionais |             |                   |                |             |        |
| Veículo | Reboque               | /Pedágio                    |               |               |                        |             |                   |                |             |        |
| Dados   | Conduto               | r Lacres                    |               |               |                        |             |                   |                |             |        |
| - Da    | idos do vei<br>Placa: | culo                        | Cód           | l. interno:   | RNTRC:                 | CIOT:       | UF:               |                |             |        |
| *       | Tara Kg:              | Carr                        | dade Kg: Capa | acidade M3:   | * Carroceria:          | * Roda      | do:               |                |             |        |
|         |                       |                             |               |               |                        | •           | •                 |                |             |        |
|         | /eículo não           | pertence a                  | empresa emi   | tente do MDFe |                        |             |                   |                |             |        |
|         | * Tipo de j           | do propriet<br>proprietário | * Ti          | po de docume  | nto: * CNPJ            | /CPF:       | * RNTRC:          | * UF           | :           |        |
|         | * Razão so            | ocial / Nome                |               |               |                        |             | Inscrição estado  | Jal:           |             |        |
|         |                       |                             |               |               |                        |             |                   |                | Isento      |        |
|         |                       |                             |               |               |                        |             |                   |                |             |        |
|         |                       |                             |               |               |                        |             |                   |                |             | ]      |
|         |                       |                             |               |               | Salvar                 | Validar Tra | ansmitir Encerrar | Adic. Condutor | Cancelar    | Voltar |
|         |                       |                             |               |               | Salvar                 | Validar     | ansmitir Encerrar | Adic. Condutor | Cancelar    | Voltar |

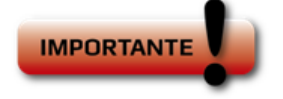

RNTRC – Registro Nacional de Transportadores Rodoviários de Cargas. CIOT – Código Identificador de Operação de Transporte.

Sempre que houver cadastro prévio, ao acionar o botão "Carregar", os campos serão preenchidos com os dados salvos.

Se o veículo pertencer à empresa emitente do MDF-e, as informações sobre o proprietário do veículo não precisam ser disponibilizadas. Caso não seja de propriedade da empresa emitente, indique os dados do proprietário do veículo.

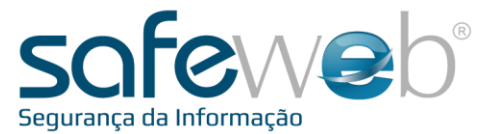

| STATUS  | :         |            | CHAVE DE       | ACESSO:    |              |                |         |            |          | ): 186         | VERSÃO XM | IL:    |
|---------|-----------|------------|----------------|------------|--------------|----------------|---------|------------|----------|----------------|-----------|--------|
| Dados   | Emitente  | Rodoviário | Documentos     | Totalizado | res Informaç | ões adicionais |         |            |          |                |           |        |
| Veículo | Reboque   | /Pedágio   |                |            |              |                |         |            |          |                |           |        |
| Dados   | Condutor  | Lacres     |                |            |              |                |         |            |          |                |           |        |
| Inf     | formações | dos Condut | ores (Máx. 10) |            |              |                |         |            |          |                |           |        |
|         | 🔁 Novo    |            |                |            |              |                |         |            |          |                |           |        |
|         | CPF       |            |                |            |              |                | Nome    |            |          |                |           |        |
|         |           |            |                |            |              |                |         |            |          |                |           |        |
|         |           |            |                |            |              |                |         |            |          |                |           |        |
|         |           |            |                |            |              |                |         |            |          |                |           |        |
|         |           |            |                |            |              |                |         |            |          |                |           |        |
|         |           |            |                |            |              |                |         |            |          |                |           |        |
|         |           |            |                |            |              |                |         |            |          |                |           |        |
|         |           |            |                |            |              |                |         |            |          |                |           |        |
|         |           |            |                |            |              |                |         |            |          |                |           |        |
|         |           |            |                |            |              |                |         |            |          |                |           |        |
|         |           |            |                |            |              | Salvar         | Validar | Transmitir | Encerrar | Adic. Condutor | Cancelar  | Voltar |

Preencha os dados do condutor do veículo, com CPF e nome, que fará o percurso para carregamento inicial e entrega final.

Aba Documentos: Nesta aba, é importante a compreensão, pois se devem identificar, através de documentos fiscais eletrônicos, os dados do CT-e ou NF-e correspondente ao transporte que será realizado.

| STATUS: CHAVE DE ACESSO:                                   |                 |         |            | NÚMER    | 186            | VERSÃO XMI |        |
|------------------------------------------------------------|-----------------|---------|------------|----------|----------------|------------|--------|
| Dados Emitente Rodoviário Documentos Totalizadores Informa | ções adicionais |         |            |          |                |            |        |
| Município de descarregamento CT-e NF-e CT(Papel) NF(Papel) |                 |         |            |          |                |            |        |
| Municípios de descarregamento ( Máx. 100 )                 |                 |         |            |          |                |            |        |
| O Novo                                                     |                 |         |            |          |                |            |        |
| Município                                                  |                 |         |            |          |                |            |        |
|                                                            |                 |         |            |          |                |            |        |
|                                                            |                 |         |            |          |                |            |        |
|                                                            |                 |         |            |          |                |            |        |
|                                                            |                 |         |            |          |                |            |        |
|                                                            |                 |         |            |          |                |            |        |
|                                                            |                 |         |            |          |                |            |        |
|                                                            |                 |         |            |          |                |            |        |
|                                                            |                 |         |            |          |                |            |        |
|                                                            | Salvar          | Validar | Transmitir | Encerrar | Adic. Condutor | Cancelar   | Voltar |

 $_{\rm Página} 16$ 

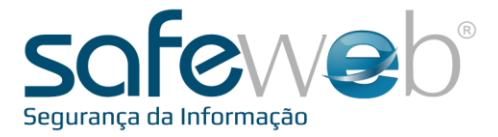

**Aba Município de descarregamento:** Selecionar o município de descarregamento final da mercadoria.

**Aba CT-e:** Se o emitente do MDF-e é uma prestadora de serviço de transporte, deve-se preencher esta aba, com o município que está associado ao CT-e e vinculá-lo com a chave de acesso do XML do mesmo.

| STATUS: CHAVE DE ACESSO:                                   | NÚMERO: 186 VERSÃO XML:                                           |
|------------------------------------------------------------|-------------------------------------------------------------------|
| Dados Emitente Rodoviário Documentos Totalizadores Informa | ações adicionais                                                  |
| Município de descarregamento CT-e NF-e CT(Papel) NF(Papel) |                                                                   |
| Município associado ao CT-e<br>* UF: PR * Municipio:       | •                                                                 |
| Chave de Acesso                                            |                                                                   |
|                                                            |                                                                   |
|                                                            |                                                                   |
|                                                            |                                                                   |
|                                                            |                                                                   |
|                                                            | Salvar Validar Transmitir Encerrar Adic. Condutor Cancelar Voltar |

Aba NF-e: Se o emitente do MDF-e é uma empresa cujo transporte seja realizado em veículos próprios, arrendados, ou mediante contratação de transportador autônomo de cargas, deve-se preencher esta aba, com o município que está associado ao NF-e e vinculá-lo com a chave de acesso do XML do mesmo.

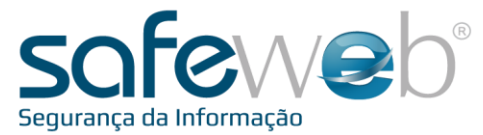

| STATUS | i:           |             | СНА            | VE DE | ACESSO:     |             |               |         |            | NÚMER    | D: 186         | VERSÃO XML |        |
|--------|--------------|-------------|----------------|-------|-------------|-------------|---------------|---------|------------|----------|----------------|------------|--------|
| Dados  | Emitente     | Rodoviário  | Docum          | entos | Totalizador | es Informaç | ões adicionai | 5       |            |          |                |            |        |
| Municí | pio de desca | arregamento | CT-e           | NF-e  | CT(Papel)   | NF(Papel)   |               |         |            |          |                |            |        |
|        | Novo         | e de Acesso | -e<br>nicipio: |       |             |             |               |         | •          |          |                |            |        |
|        |              |             |                |       |             |             |               |         |            |          |                |            |        |
|        |              |             |                |       |             |             | Salvar        | Validar | Transmitir | Encerrar | Adic. Condutor | Cancelar   | Voltar |

Para casos em que a empresa emita Conhecimento de Transporte ou Nota Fiscal de papel, preencher as abas identificadas - CT(Papel) e NF(Papel).

Aba Totalizadores: Calcular quantidade totais de documentos relacionados e de mercadoria transportada. Preencha os campos "Unidade de Peso Bruto" e "Peso Bruto Total" e clique no botão "Calcular Totais".

| STATUS | i:                  |               | CHAVE DE     | ACESSO:       |                   |           |            | NÚMERO:    | 186           | VERSÃO XML | •      |
|--------|---------------------|---------------|--------------|---------------|-------------------|-----------|------------|------------|---------------|------------|--------|
| Dados  | Emitente            | Rodoviário    | Documentos   | Totalizadores | Informações adici | ionais    |            |            |               |            |        |
| Tot    | ais de car <u>o</u> | ga e docume   | ntos         |               |                   |           |            |            |               |            |        |
|        | Quantida            | ades Totais d | le Documento | s Relacionado | 5                 |           |            |            |               |            |        |
|        | CT-e:               |               | СТ           | (papel):      |                   | NF-e:     |            | NF(papel): |               |            |        |
|        |                     | Calcular Tota | ais          |               |                   |           |            |            |               |            |        |
|        |                     |               |              |               |                   |           |            |            |               |            |        |
|        | Totais de           | e Mercadoria  | /Carga Trans | portadas      |                   |           |            |            |               |            |        |
|        | * Uni               | idade de Pes  | o Bruto:     | T             | * Peso Bruto Tota | l:        | * Va       | lor total: |               |            |        |
|        |                     |               |              |               |                   |           |            |            |               |            |        |
|        |                     |               |              |               |                   |           |            |            |               |            |        |
|        |                     |               |              |               | Salva             | r Validar | Transmitir | Encerrar A | dic. Condutor | Cancelar   | Voltar |

 $_{\rm Página} 18$ 

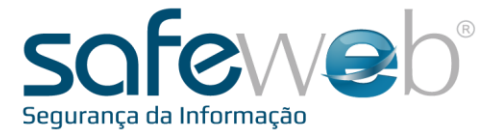

**Aba Informações Adicionais:** Haverá dois campos para preenchimento. No primeiro campo devem ser incluídos os dados de interesse ao Fisco, e no segundo, informações adicionais e relevantes à empresa, para todos os contribuintes (dados bancários, por exemplo).

| STATUS | •                            |                              | CHAVE DE         | ACESSO:          |                          |                | NÚMERO          | ): 186        | VERSÃO XML: |
|--------|------------------------------|------------------------------|------------------|------------------|--------------------------|----------------|-----------------|---------------|-------------|
| Dados  | Emitente                     | Rodoviário                   | Documentos       | Totalizadores    | 5 Informações adicionais | ]              |                 |               |             |
| Info   | <b>mações a</b><br>Informaçõ | dicionais<br>es adicionais ( | de interesse do  | fisco:           |                          |                |                 |               |             |
|        |                              |                              |                  |                  |                          |                |                 |               |             |
|        | Informaçõ                    | es complemer                 | ntares de intere | esse do contribu | uinte::                  |                |                 |               |             |
|        |                              |                              |                  |                  |                          |                |                 |               |             |
|        |                              |                              |                  |                  |                          |                |                 |               |             |
|        |                              |                              |                  |                  |                          |                |                 |               |             |
|        |                              |                              |                  |                  | Salvar                   | Validar        | mitic           | Adia Condutor | Cancelar    |
|        |                              |                              |                  |                  | Salvar                   | Validat        |                 |               | Calicelal   |
| IMP    | ORTAN                        |                              | Após<br>uso      | o preench        | imento das abas, ve      | jamos as ações | dos botões, pai | a autorizaç   | ão e        |
| Sa     | lvar                         | Valid                        | ar Tr            | ansmitir         | Encerrar                 | dic. Condutor  | Cancelar        | Voltar        |             |
| 1      |                              |                              |                  |                  |                          |                |                 |               |             |

**Botão Salvar:** Certifique-se se os dados foram preenchidos corretamente e clique em "Salvar". Se preferir, pode ir salvando, conforme vai prosseguindo nas abas.

**Botão Validar:** Após salvar, o sistema habilitará o botão seguinte: "Validar", que faz uma busca interna no sistema, para campos obrigatórios que não foram preenchidos. Se houver algum erro na validação, uma nova janela de mensagem aparecerá, identificando o motivo.

Se estiver tudo certo ao validar, o sistema retornará o status da nota de "VALIDADA" e também mostrará o número da chave de acesso do MDF-e.

Página **L** Y

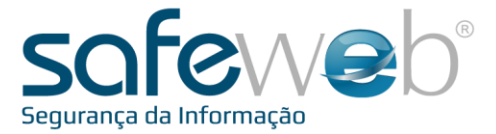

**Botão Transmitir:** Depois da nota validada, passamos para próximo item, transmitir a nota para a SEFAZ reconhecer e autorizar o uso do MDF-e. O retorno correto e esperado é "Autorizado o uso do MDF-e", que indica que o MDF-e foi transmitido com sucesso e já pode ser utilizado.

Se por ventura, ao transmitir a nota e a SEFAZ devolver como nota rejeitada, identifique o motivo da rejeição. É possível identificar, na aba "Dados":

| ATUS  | : RE         | JEITADA      | CHAVE DE     | ACESSO:    | 4312110157928600017      | 45800100000   | 002012176207  | 16 NÚMERO   | 20             | VERSÃO XMI   | : 1.00 |
|-------|--------------|--------------|--------------|------------|--------------------------|---------------|---------------|-------------|----------------|--------------|--------|
| ados  | Emitente     | Rodoviário   | Documentos   | Totalizado | res Informações adiciona | is            |               |             |                |              |        |
| Dados | Autorizad    | dos Download | Xml Dados de | Protocolo  |                          |               |               |             |                |              |        |
| _ Enc | erramente    | o ————       |              |            |                          |               |               |             |                |              |        |
|       | Data:        |              |              | Protocolo: |                          | UF:           | - Munic       | :ípio:      |                |              | -      |
| Con   | dutores      |              |              |            |                          |               |               |             |                |              |        |
| D     | ata          |              |              | Nome       |                          | CPF           |               | Pro         | otocolo        |              |        |
|       |              |              |              |            |                          |               |               |             |                |              |        |
|       |              |              |              |            |                          |               |               |             |                |              |        |
| Can   | celamento    |              |              |            |                          |               |               |             |                |              |        |
|       | Protocolo:   |              |              |            |                          |               |               |             |                |              |        |
| Jus   | stificativa: |              |              |            |                          |               |               |             |                |              |        |
| Reje  | eição        |              |              |            |                          |               |               |             |                |              |        |
| E     | irro: 539    |              | Motivo       | Rejeicao   | : Duplicidade de MDF-e,  | com diferença | na Chave de A | cesso [chMD | Fe:43121101    | 579286000174 | 5800   |
|       |              |              |              |            |                          |               |               |             |                |              |        |
|       |              |              |              |            |                          |               |               |             |                |              |        |
|       |              |              |              |            |                          |               |               |             |                |              |        |
|       |              |              |              |            | Editar                   | Validar       | Transmitir    | Encerrar    | Adic. Condutor | Cancelar     | Voltar |

Para corrigir, edite a nota e altere o que for preciso para seguir novamente os passos: "Salvar"; "Validar" e "Transmitir".

**Botão Encerrar:** Assim que a mercadoria/carga chegar ao seu destino final, é necessário, encerrar o percurso. Para isso, clique no botão "Encerrar" e indique a UF e Município de encerramento.

| Encerramen | to X                                  |  |
|------------|---------------------------------------|--|
| UF:        | <b></b>                               |  |
| Município: | · · · · · · · · · · · · · · · · · · · |  |
|            | Encerrar Fechar                       |  |

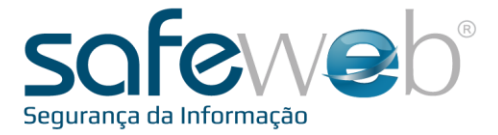

**Botão Adic.Condutor:** Se após a autorização do manifesto, for preciso incluir um outro condutor do veículo para entrega da carga, além do que já consta, clique neste botão e preencha o CPF e Nome.

| Motorista | Σ              | 3 |
|-----------|----------------|---|
| * CPF:    |                |   |
| * Nome:   |                |   |
|           |                |   |
|           | Incluir Fechar | ] |

**Botão Cancelar:** Este botão tem a finalidade de cancelar o MDF-e depois de autorizado. Por lei, este procedimento pode ser efetuado no próprio sistema de emissão da nota, desde que seguido o prazo estipulado. Ao clicar, informe na nova janela a justificativa do cancelamento. Esta informação deve ter no mínimo 15 e no máximo 255 caracteres, não podendo ser especial (ç ou acentos, por exemplo). Clique "Ok" para finalizar.

| Cancelar CT-e                                             | 23       |
|-----------------------------------------------------------|----------|
| Informe a Justificativa do Cancelamento<br>Justificativa: |          |
|                                                           |          |
| Mínimo de 15 e máximo de 255 caractere                    |          |
|                                                           | <b>.</b> |
| OK Fecha                                                  | -        |

Quando um MDF-e é cancelado, o status passa a ser de "CANCELADA".

**Botão Voltar:** Retorna para o "Gerenciar MDF-e", onde estão localizados todos os MDF-es emitidos no sistema.

ágina **Z** 

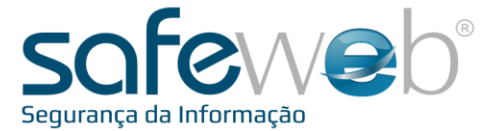

#### Gerenciar MDF-e

O Safeweb eNota MDF-e permite que o usuário gerencie todos os manifestos emitidos pelo sistema. Para visualizá-lo selecione "Gerenciar MDF-e", na barra

de menu.

Aqui, os manifestos são organizados conforme a ordem em que são criados no sistema.

A primeira opção no gerenciamento é o filtro de pesquisa. É permitido pesquisar por status (ex: Autorizada ou Cancelada), por período, chave de acesso, dentre outras formas.

| - Filtro de pesq | uisa —   |          |                    |                                                                                                    |                                     |        |   |
|------------------|----------|----------|--------------------|----------------------------------------------------------------------------------------------------|-------------------------------------|--------|---|
| s                | tatus:   |          | • F                | Período Emissão:<br><br>< | a <dd mm="" yyyy=""></dd>           |        |   |
|                  | Série:   |          |                    | Número:                                                                                                    | a                                   |        |   |
|                  |          |          |                    |                                                                                                    |                                     |        |   |
| Chave de Ad      | cesso:   |          |                    |                                                                                                    | Com DAMDFE Impresso                 |        |   |
| P                | esquisar | <b>A</b> | Desfazer Filtros 🤻 | ]                                                                                                    |                                     |        |   |
|                  |          | Série    | Número             | Data/Hora Emissão                                                                                                    | Situação                            |        |   |
| 🗆 🖻 🔎 -          | / 💼      | 1        | 185                | 03/10/2014 11:08:03                                                                                                    | DIGITAÇÃO                           | 12     |   |
| 🔲 🐚 🔎 .          | 1 1      | 1        | 184                | 02/10/2014 14:11:02                                                                                                    | ENCERRADA                           | 1      |   |
| 🗆 🐚 🔎 .          | 1 1      | 1        | 183                | 02/10/2014 12:04:30                                                                                                    | AUTORIZADA                          | 2      |   |
| 🔲 🐚 🔎 .          | ノ面       | 1        | 182                | 02/10/2014 11:41:02                                                                                                    | PROCESSAMENTO                       | 12     |   |
| 🗆 🖪 🔎 .          | 1 1      | 1        | 181                | 23/09/2014 16:06:23                                                                                                    | ENCERRADA                           | 12     | 1 |
| 🗆 🖻 🔎 -          | / 亩      | 1        | 180                | 22/09/2014 14:08:22                                                                                                    | PROCESSAMENTO                       | 3      |   |
| 🗆 🖪 🔎 .          | ノ前       | 1        | 179                | 19/09/2014 16:23:19                                                                                                    | ENCERRADA                           | 12     | 1 |
| 💷 🐚 🔎 -          | / 💼      | 1        | 178                | 19/09/2014 16:23:19                                                                                                    | PROCESSAMENTO                       | 12     |   |
| 🗆 🖣 🔎 .          | / 前      | 1        | 177                | 19/09/2014 15:44:19                                                                                                    | PROCESSAMENTO                       | 3      |   |
| 🗆 🖪 🔎 _          | / 前      | 1        | 176                | 26/08/2014 16:03:04                                                                                                    | DIGITAÇÃO                           | 12     |   |
| 🗆 🖻 🔎 _          | / 💼      | 1        | 175                | 08/08/2014 17:09:16                                                                                                    | DIGITAÇÃO                           | 23     |   |
| 🔲 🐴 🔑 .          | 1 1      | 1        | 174                | 07/08/2014 16:02:07                                                                                                    | AUTORIZADA                          | 2      |   |
| 🗆 🖪 🔎 .          | 1 1      | 1        | 173                | 07/08/2014 16:01:07                                                                                                    | PROCESSAMENTO                       | 2      |   |
| 🔲 🐚 🔎 .          | ノ前       | 1        | 172                | 07/08/2014 16:01:07                                                                                                    | AUTORIZADA                          | 2      |   |
| 🗆 🖪 🔎 .          | 1 💼      | 1        | 171                | 07/08/2014 15:44:51                                                                                                    | PROCESSAMENTO                       | 为      |   |
| Selecionar: T    | odas, N  | enhuma.  |                    | ∢ ∢   1 2                                                                                                    | 3 4   ▶ ▶  Itens por página: 15 MD  | Fes 💌  |   |
| Legenda:         |          |          | Novo               | Gerar MDF-e a partir de CT-e ou NF-e                                                                                                    | onsultar Situação Exportar MDF-e(s) | /oltar |   |

Podemos identificar os manifestos eletrônicos pela série, número, data/hora emissão, ou ainda Situação.

Há outras funcionalidades para as notas: copiar, visualizar, editar e excluir.

**Copiar:** (duas folhas sobrepostas) copia todos os dados do MDF-e e criar um novo, mantendo os mesmos dados do anterior.

Visualizar: (lupa) permite a visualização dos dados do MDF-e, sem poder editar.

Página **Z Z** 

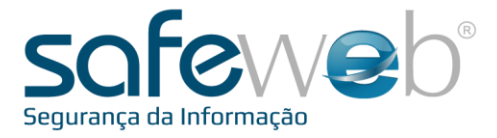

**Editar:** (lápis) representa a edição dos dados do conhecimento.

**Excluir:** (lixeira) representa a exclusão do MDF-e selecionado.

Vejamos a coluna "Situação". Observe que o estado atual do MDF-e está diretamente relacionado às funcionalidades de edição ou exclusão.

**DIGITAÇÃO** – O MDF-e apenas foi criado e salvo no sistema, podendo estar em processo de digitação, ou ainda ser excluído. Significa também que não foi transmitido para a SEFAZ.

**VALIDADA** – Também mostra que o MDF-e não foi transmitido à SEFAZ, mas que todos os campos obrigatórios foram preenchidos. Pode ainda ser editado ou excluído.

**PROCESSAMENTO** – O MDF-e foi transmitido à SEFAZ, porém ainda não houve retorno do órgão. Neste caso, no próprio "Gerenciar MDF-e", clique no botão "Consultar Situação" e aguarde se a situação muda de status.

**AUTORIZADA** – Esta é a situação de uso do MDF-e. Além de ter sido transmitido à SEFAZ, também foi autorizado. Nesta situação é possível imprimir o DAMDFE e exportar o arquivo digital (XML). É possível apenas visualizar e cancelar (dentro do prazo legal).

**REJEITADA** – O conhecimento foi transmitido à SEFAZ, mas rejeitado por alguma razão. O erro é mostrado e é necessário fazer as devidas correções. Após, pode ser retransmitido.

**DENEGADA** – Ocorre quando há alguma irregularidade fiscal (do emitente, do tomador do serviço de transporte ou do remetente da carga). Nesta situação o MDF-e não pode ser editado ou excluído do sistema.

**CANCELADA** - Esta situação é permitida quando a empresa emitente cancela, no próprio sistema, o uso do MDF-e por algum motivo. O prazo para esta ação pode ser realizado, conforme legislação.

Página 23

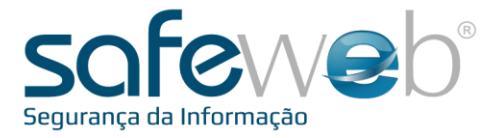

A seguir, temos os botões do menu Gerenciar MDF-e:

|          | Novo | Gerar MDF-e a partir de CT-e ou NF-e | Consultar Situação | Exportar MDF-e(s) | Voltar |
|----------|------|--------------------------------------|--------------------|-------------------|--------|
| <u> </u> |      |                                      |                    |                   |        |

**NOVO** – Ação de abrir um novo formulário de emissão de MDF-e.

**GERAR MDF-e A PARTIR DE CT-e ou NF-e** – Opção usada para criar um MDF-e com os dados gerados a partir do(s) arquivo XML da Nota Fiscal eletrônica ou de um Conhecimento de Transporte.

**CONSULTAR SITUAÇÃO** – Consulta se há um novo status para os MDF-e (s) selecionados. Normalmente é utilizado nos casos de situação de "Processamento".

**EXPORTAR MDF-e(s)** – Este botão permite fazer o a baixa (download) dos MDF-e(s) selecionados para o computador.

**VOLTAR** – Este botão retorna para a página inicial do sistema e-Nota MDF-e.

Chegamos ao final deste manual.

Clique no link "Voltar para o Portal" e você retornará ao Portal e-Nota, onde terá acesso aos demais sistemas da Safeweb.

Home Cadastros Manifestação de documentos fiscais Relatórios Voltar ao Porta

 $p_{agina}$ 

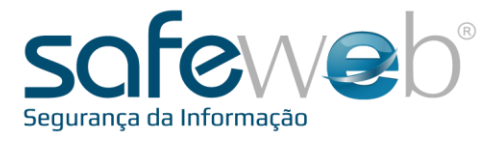

# e-Nota MDF-e

## Manifesto de Documento Fiscal eletrônico

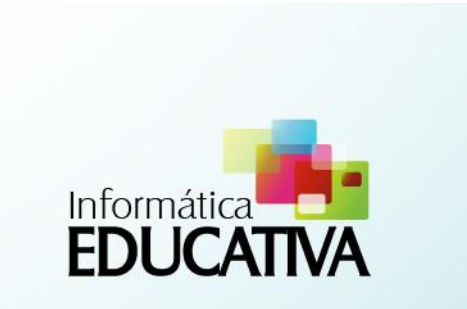

 ${}^{\rm Página}25$